## How to update your notifications on a PC.

- Step 1: Go to <u>www.DartConnect.com</u> and log into your Dart Connect Account.
- Step 2: Click on My Dart Connect

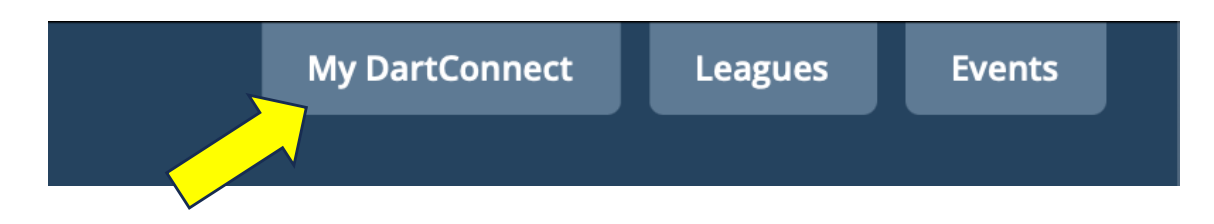

Step 3: Click on My Leagues under the "Competing Tab"

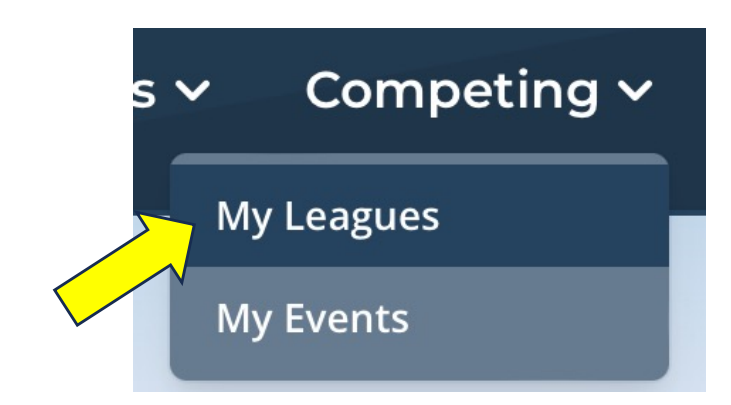

Step 4: Update and Save you notifications.

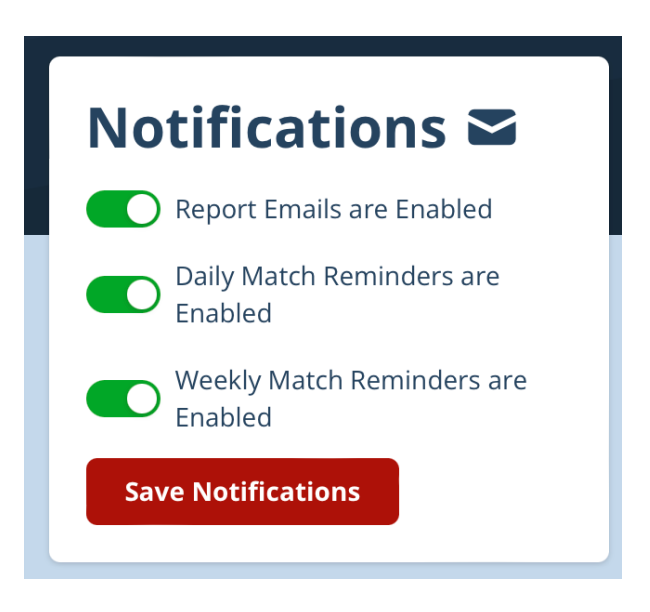

## How to update your notifications on a Smart Phone.

Step 1: Go to <u>www.DartConnect.com</u> and log into your Dart Connect Account.

Step 2: Click on My Dart Connect

Step 3: Click on menu and select "Leagues"

Step 4: Scroll to the bottom, Update and Save your notifications.

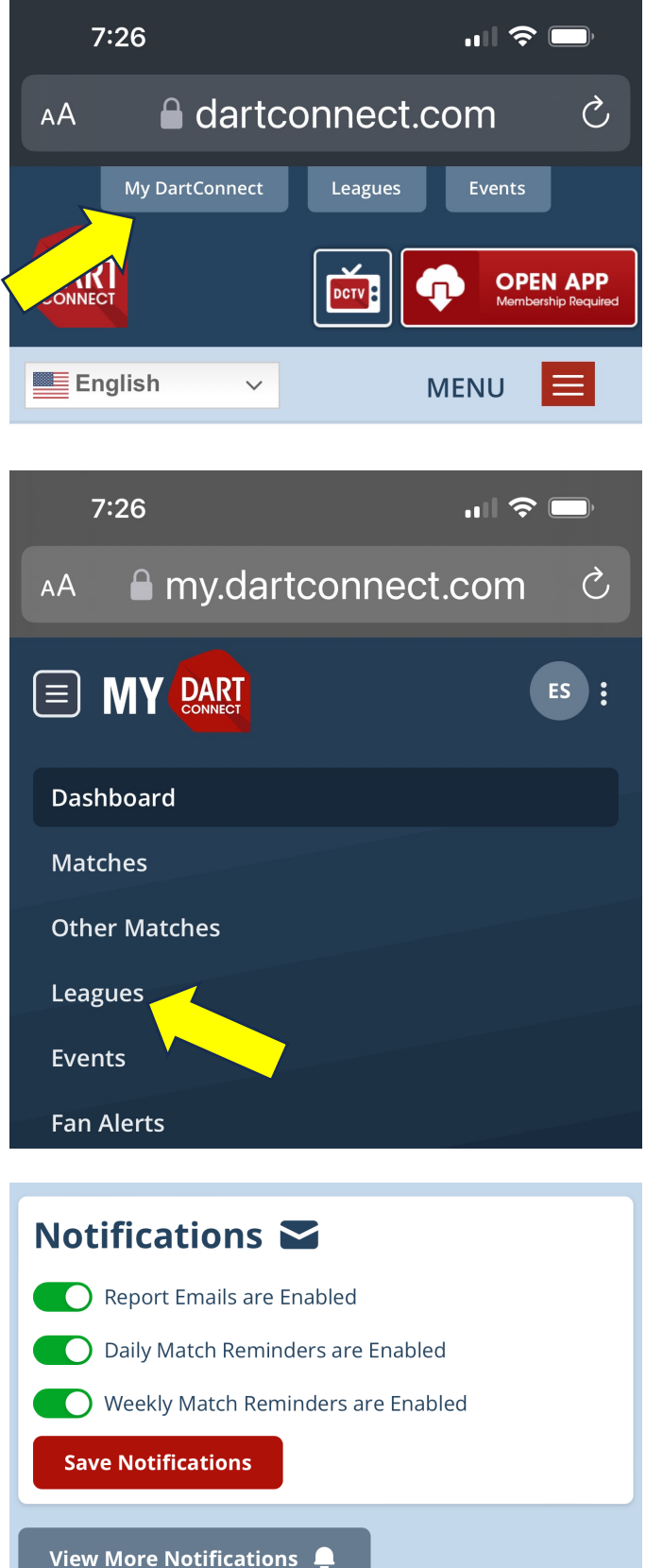